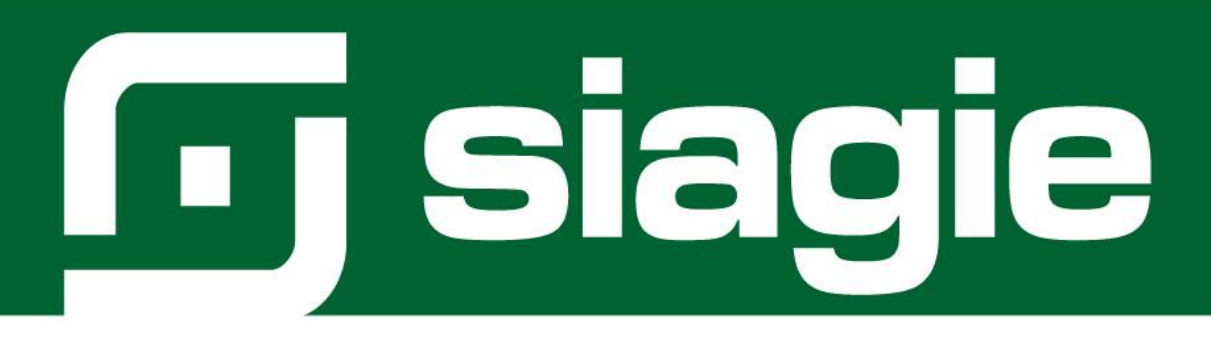

# REGISTRO DE CALIFICACIONES POSTERGACIÓN DE EVALUACIÓN

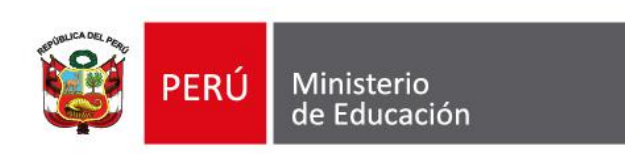

Sistema de Información de Apoyo a la Gestión de la Institución Educativa - SIAGIE http://siagie.minedu.gob.pe/

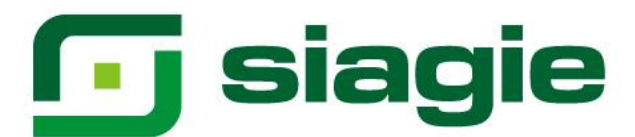

La opción permite registrar las calificaciones de estudiantes que cuentan con Postergación de Evaluación. Ingrese a la opción mediante la siguiente ruta: Evaluación -> Postergación -> Registro de notas por postergación.

| 「 siagie                                                                                                    | Sistema de Información de Apoyo a la Gestión de la Institución Educativa                                                                                    |
|----------------------------------------------------------------------------------------------------|----------------------------------------------------------------------------------------------------|
| OFICINA - 0236182 - 0 GUILLERMO BILLINGHURST<br>Gestión : Pública - Sector Educación<br>Nivel Educativo Secundaria<br>DRE : 1700 - DRE Madre de Dios<br>UGEL : 170001 - UGEL Tambopata | Bienvenido LOYOLA VALQUI, Juan Carlos<br>Año Académico 2021 ~ No tiene mensajes<br>pendientes<br>Actualizar Cambiar Cambiar<br>Datos Contraseña Institución |
| Administración IE                                                                                                    | 2                                                                                                    |
| Estudiantes                                                                                                    | Postergación                                                                                                    |
| Matrícula                                                                                                    | Postergaci<br>de<br>Registro de notas por Postergación<br>Registro de notas por Postergación<br>Registro de notas por Postergación                          |
| Asistencia                                                                                                    |                                                                                                    |
| Evaluación                                                                                                    |                                                                                                    |
|                                                                                                    |                                                                                                    |

## Seleccione Grado, Sección y presione el botón "Listar estudiantes".

| OFICINA - 0236182 - 0 GUILLERMO B<br>Gestión :Pública - Sector Edu<br>Nivel Educativo Secundaria<br>DRE/UGEL :1700 - DRE Madre de | ilLLINGHURST<br>cación<br>⊧ Dios/170001 - UGEL Tambopata | Año Académico 2021 - PERÚ<br>Usuario: LOYOLA VALQUI, Juan Carlos | Ministerio<br>de Educación |
|----------------------------------------------------------------------------------------------------|----------------------------------------------------------|------------------------------------------------------------------|----------------------------|
| Evaluación > Poste                                                                                                    | rgación                                                  |                                                                  | <b>e</b> Atrás             |
| Registro de Notas por Postergación                                                                                                |                                                          |                                                                  |                            |
| REGISTR                                                                                                    | O DE NOTAS ESTUDIANTES POSTERGADOS                       |                                                                  |                            |
| Salir 1                                                                                                    | 2                                                        |                                                                  | 3                          |
| Grado :                                                                                                    | Sección :                                                | Listar E                                                         | Estudiantes                |
|                                                                                                    |                                                          |                                                                  |                            |

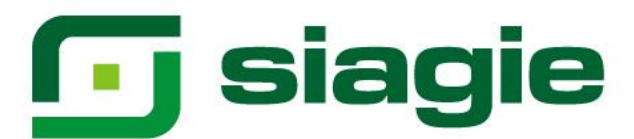

El sistema muestra la relación de estudiantes que cuenta con Postergación de evaluación. Presione la opción "Registrar Notas".

| OFICINA - 0236182 - 0<br>Gestión :Públic<br>Nivel Educativo Secur<br>DRE/UGEL :1700 - | GUILLERMO BILLINGHURST<br>ca - Sector Educación<br>Idaria<br>- DRE Madre de Dios/170001 - UGEL Tambopata | Año Académico 2021 ~<br>Usuario: LOYOLA VALQUI, Juan | PERÚ Ministerio<br>de Educación<br>Carlos |
|---------------------------------------------------------------------------------------|----------------------------------------------------------------------------------------------------|------------------------------------------------------|-------------------------------------------|
| Evaluación >                                                                          | Postergación                                                                                             |                                                      | de Atrás                                  |
| Registro de Notas por Pos                                                             | stergación                                                                                               |                                                      |                                           |
|                                                                                       | REGISTRO DE NOTAS ESTUDIANTES POS                                                                        | TERGADOS                                             |                                           |
| ★ Salir                                                                               |                                                                                                    |                                                      |                                           |
| Grado : QUINTO 🗸                                                                      | Sección : A                                                                                              | ~                                                    | Listar Estudiantes                        |
| QUINTO-A                                                                              |                                                                                                    |                                                      |                                           |
| Código Educa do                                                                       | Apellidos y Nombres                                                                                      |                                                      | Registrar<br>Notas                        |
|                                                                                       |                                                                                                    |                                                      |                                           |
|                                                                                       |                                                                                                    |                                                      |                                           |
|                                                                                       |                                                                                                    |                                                      |                                           |
|                                                                                       |                                                                                                    |                                                      |                                           |
|                                                                                       |                                                                                                    | and the second second second                         |                                           |
|                                                                                       |                                                                                                    |                                                      |                                           |

Descargue la plantilla para registrar las calificaciones del estudiante seleccionado, presionando el botón "Descargar".

|                                    | REGISTRO DE CALIFICACIO                       | NES POSTERGADOS POR ESTU                    | DIANTE                 |
|------------------------------------|-----------------------------------------------|---------------------------------------------|------------------------|
| Institución Educativa:<br>Usuario: | GUILLERMO BILLINGHURST                        | Fecha: 20/04/2022                           | Hora: 07:36 a.m.       |
| Estudiante:                        |                                               | Grado: QUINTO                               | Sección: A             |
| Procesamiento de cali              | ficativos, generación y subida de archivos e  | excel                                       |                        |
| Diseño Curricular :                | CURRÍCULO NACIONAL 2017                       | Tipo de registro de evaluación : Notas      | Finales • Descargar    |
|                                    |                                               | Seleccionar Archivo                         | 💠 Cargar notas         |
| Archivo :                          |                                               | Tamaño :                                    |                        |
| Después de modifica                | ar los calificativos deberá procesar los mism | os antes de realizar la generación de actas | Procesar Calificativos |

El sistema muestra el siguiente mensaje: "¿Está Ud. Seguro de descargar?". Presione el botón "Aceptar".

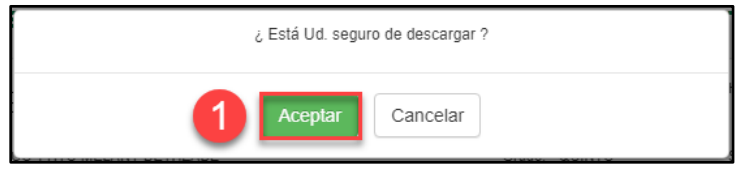

Sistema de Información de Apoyo a la Gestión de la Institución Educativa - SIAGIE http://siagie.minedu.gob.pe/

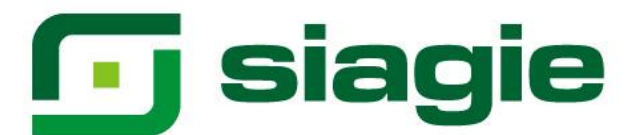

### El sistema descarga la plantilla en formato Excel.

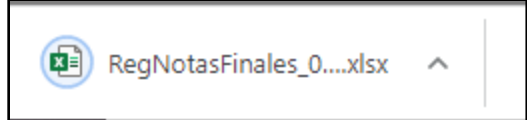

#### Habrá la plantilla y haga clic en la opción "Habilitar edición".

|                         | V 14         |             |               |              |          |       |        |   |   |                              |                                  |                 |                                      |              |               |       |   |   |   |   |   |   |   |
|-------------------------|--------------|-------------|---------------|--------------|----------|-------|--------|---|---|------------------------------|----------------------------------|-----------------|--------------------------------------|--------------|---------------|-------|---|---|---|---|---|---|---|
| В                       | с            | D           | E             | F            | G        | н     | 1      | 1 | K | L                            | M                                | N               | 0                                    | Р            | Q             | R     | S | T | U | v | w | X | - |
| DATOS GEI               | ERALES :     |             |               |              |          |       |        |   |   |                              |                                  |                 |                                      |              |               |       |   |   |   |   |   |   |   |
| Institución             | ducativa :   |             |               |              | -        | -     | -      |   |   | Recornend                    | aciones :                        |                 |                                      |              |               |       |   |   |   |   |   |   |   |
| Código Mod              | ılar - Anexo |             | 0236182-0     |              | Nivel :  | SECUN | IDARIA | ÷ |   | Al abrir el an               | rchivo Excel, s                  | e ejecutará po  | r única vez la m                     | acro prelabo | rada          |       |   |   |   |   |   |   |   |
| Nombre :<br>Datos refer | GUILLERM     | istro de No | itas:         |              |          |       |        |   |   | Para formate<br>Par lo que s | eo de columna:<br>se requerirá : | s en las pesta  | has (Areas) del                      | libro Excel. |               |       |   |   |   |   |   |   |   |
| Año Acadén              | tico :       | 2021        |               |              |          |       |        |   |   | 1                            | Establecer e                     | I nivel de segu | ridad de ejecuc                      | ión de macro | s en medio ba | ijo   |   |   |   |   |   |   |   |
| Diseño Curri            | cular :      | CURRÍCUL    | O NACIONAL    | 2017         |          |       |        |   |   |                              | (Office 2003                     | : Herramienta:  | s -> Macros ->                       | Seguridad )  |               |       |   |   |   |   |   |   |   |
| Período de o            | valuación:   | CUARTO E    | Sección       | ٨            |          |       |        |   |   | 2.                           | (Office 2007                     | : Programador   | <ul> <li>&gt; Seguridad o</li> </ul> | ie Macros -> | Configurar Ma | cros) |   |   |   |   |   |   |   |
| SHOW -                  | 201110       |             | a contraint : |              |          |       |        |   |   | -                            | automáticam                      | nente o en su o | defecto correr la                    | a macro manu | almente       |       |   |   |   |   |   |   |   |
| ÁREAS                   |              |             |               |              |          |       |        |   |   |                              | pulsando las                     | teclas CTRL+    | f (en minúscula                      | a).          |               |       |   |   |   |   |   |   |   |
|                         |              |             |               |              |          |       |        |   |   |                              |                                  |                 |                                      |              |               |       |   |   |   |   |   |   |   |
| CART RECE               | ARTE Y CU    | ILTURA      | OCCUMPA I E   | ALC: LA      |          |       |        |   |   |                              |                                  |                 |                                      |              |               |       |   |   |   |   |   |   |   |
| CIENC TEC               | CIENCIA V    | TECNOLOG    | SEGUNDALE     | NOUN         |          |       |        |   |   |                              |                                  |                 |                                      |              |               |       |   |   |   |   |   |   |   |
| CCSS                    | CIENCIAS     | SOCIALES    |               |              |          |       |        |   |   |                              |                                  |                 |                                      |              |               |       |   |   |   |   |   |   |   |
| COMU                    | COMUNICA     | CIÓN        |               |              |          |       |        |   |   |                              |                                  |                 |                                      |              |               |       |   |   |   |   |   |   |   |
| DESARR P                | DESARRO      | LLO PERSO   | ONAL, CIUDAE  | DANÍA Y CÍVI | ICA      |       |        |   |   |                              |                                  |                 |                                      |              |               |       |   |   |   |   |   |   |   |
| EFIS                    | EDUCACIÓ     | N FÍSICA    |               |              |          |       |        |   |   |                              |                                  |                 |                                      |              |               |       |   |   |   |   |   |   |   |
| ETRA                    | EDUCACIÓ     | N PARA EL   | TRABAJO       |              |          |       |        |   |   |                              |                                  |                 |                                      |              |               |       |   |   |   |   |   |   |   |
| EREL                    | EDUCACIO     | N RELIGIO   | SA            |              |          |       |        |   |   |                              |                                  |                 |                                      |              |               |       |   |   |   |   |   |   |   |
| MATE                    | INGLES       | CA.         |               |              |          |       |        |   |   |                              |                                  |                 |                                      |              |               |       |   |   |   |   |   |   |   |
| AIFL431                 | AJEDRE7      | un          |               |              |          |       |        |   |   |                              |                                  |                 |                                      |              |               |       |   |   |   |   |   |   |   |
| GEST AUTO               | GESTIONA     | SU APREN    | IDIZAJE DE M  | IANERA AUT   | rónoma   |       |        |   |   |                              |                                  |                 |                                      |              |               |       |   |   |   |   |   |   |   |
| DESEN TIC               | SE DESEN     | VUELVE E    | N ENTORNOS    | VIRTUALES    | GENERADO | S POR | AS TIC |   |   |                              |                                  |                 |                                      |              |               |       |   |   |   |   |   |   |   |
|                         |              |             |               |              |          |       |        |   |   |                              |                                  |                 |                                      |              |               |       |   |   |   |   |   |   |   |
|                         |              |             |               |              |          |       |        |   |   |                              |                                  |                 |                                      |              |               |       |   |   |   |   |   |   |   |
|                         |              |             |               |              |          |       |        |   |   |                              |                                  |                 |                                      |              |               |       |   |   |   |   |   |   |   |
|                         |              |             |               |              |          |       |        |   |   |                              |                                  |                 |                                      |              |               |       |   |   |   |   |   |   |   |
|                         |              |             |               |              |          |       |        |   |   |                              |                                  |                 |                                      |              |               |       |   |   |   |   |   |   |   |
|                         |              |             |               |              |          |       |        |   |   |                              |                                  |                 |                                      |              |               |       |   |   |   |   |   |   |   |
|                         |              |             |               |              |          |       |        |   |   |                              |                                  |                 |                                      |              |               |       |   |   |   |   |   |   |   |
|                         |              |             |               |              |          |       |        |   |   |                              |                                  |                 |                                      |              |               |       |   |   |   |   |   |   |   |
|                         |              |             |               |              |          |       |        |   |   |                              |                                  |                 |                                      |              |               |       |   |   |   |   |   |   |   |
|                         |              |             |               |              |          |       |        |   |   |                              |                                  |                 |                                      |              |               |       |   |   |   |   |   |   |   |
|                         |              |             |               |              |          |       |        |   |   |                              |                                  |                 |                                      |              |               |       |   |   |   |   |   |   |   |
|                         |              |             |               |              |          |       |        |   |   |                              |                                  |                 |                                      |              |               |       |   |   |   |   |   |   |   |
|                         |              |             |               |              |          |       |        |   |   |                              |                                  |                 |                                      |              |               |       |   |   |   |   |   |   |   |

Seleccione área, registre calificaciones o seleccione un comentario o Guion (Solo Quinto de secundaria) en cada una de las áreas y competencias trasversales y guarde la información registrada.

| Autoguarda  | de 💽 🔛 🎽         | 3 8                                                  | RegNo          |                   |                      |              | P Buscar               | (Alt+Q)                |         |         |         |             |                       |                 | Valqui 🚳  | ä 🗉           |           |           |
|-------------|------------------|------------------------------------------------------|----------------|-------------------|----------------------|--------------|------------------------|------------------------|---------|---------|---------|-------------|-----------------------|-----------------|-----------|---------------|-----------|-----------|
| Archivo     | Inicio Insertar  | Disposición de página                                | a Fórmula      | las Datos Revisar | Vista Ayuda          | Prueba de ca | rga                    |                        |         |         |         |             |                       |                 |           | Coment        | arios 🛛 🖻 | Compartir |
| PL X CO     | rtar Cal         | 1                                                    | A^ A* =        | ab                | Ali undana di sundan | Count        |                        |                        | Norma   | _       | Rucco   | Incorrecto  |                       | ∑ Autosuma      | • A=      | 0             |           |           |
| Regar Da Co | piar v           |                                                      | <u> </u>       |                   | Ayustan texto        |              | × 0 00                 | Formato Dar form       | Noutra  |         | Cálculo | Colda do co | Insertar Eliminar For | mato Relienar ~ | Ordenary  | Buscarv       | Analizar  |           |
| 🗸 🍕 Co      | piar formato N   | K § ~   H ~   💁 -                                    | - <u>A</u> - = |                   | Combinar y centrar 👻 | E≡ - % coo   | 138 <del>-</del> 38 cc | indicional ~ como tabi | la ~    |         | Calculo | Celda de co | ~ ~                   | ✓ Somar ✓       | filtrar ~ | seleccionar ~ | datos     |           |
| Portapag    | oeles la         | Fuente                                               | 6              | Alineación        | . 5                  | Número       | 6                      |                        |         | Estilos |         |             | Celdas                |                 | Edición   |               | Análisis  | ^         |
| F3          | * 1 × v          | fr 15                                                |                |                   |                      |              |                        |                        |         |         |         |             |                       |                 |           |               |           | ~         |
| al <b>A</b> | в                | c                                                    |                | D                 |                      |              | E                      |                        |         |         | F       |             | G                     |                 |           | н             | L 1       |           |
| 1 10        | CodEstudiant     | e Nombres                                            |                |                   |                      | C01          |                        |                        |         |         |         |             | C02                   |                 |           |               |           |           |
| 2           |                  |                                                      |                | NL                |                      | Conclu       | sión descripti         | iva                    |         |         | NL      |             | Conclusión des        | criptiva        |           |               |           |           |
| 4           |                  |                                                      |                | 12                |                      |              |                        |                        |         |         | 15      | 1           |                       |                 |           | -             |           |           |
| 5           | \$               |                                                      |                |                   |                      | - 6          | 2                      |                        |         |         |         |             |                       |                 |           |               |           |           |
| 6           | LEYENDA          |                                                      |                |                   |                      |              |                        |                        |         |         |         |             |                       |                 |           |               |           |           |
| 7           | 01 = Aprecia de  | manera critica manifesta<br>ctor derde los longuaios | artisticos     | 5                 |                      |              |                        |                        |         |         |         |             |                       |                 |           |               |           |           |
| 9           | NL = Nivel de lo | ero alcanzado al finalizar                           | el período l   | e                 |                      |              |                        |                        |         |         |         |             |                       |                 |           |               |           |           |
| 10          |                  | 0                                                    |                |                   |                      |              |                        |                        |         |         |         |             |                       |                 |           |               |           |           |
| 11          |                  |                                                      |                |                   |                      |              |                        |                        |         |         |         |             |                       |                 |           |               |           |           |
| 12          |                  |                                                      |                |                   |                      |              |                        |                        |         |         |         |             |                       |                 |           |               |           |           |
| 13          |                  |                                                      |                |                   |                      |              |                        |                        |         |         |         |             |                       |                 |           |               |           |           |
| 14          |                  |                                                      |                |                   |                      |              |                        |                        |         |         |         |             |                       |                 |           |               |           |           |
| 16          |                  |                                                      |                |                   |                      |              |                        |                        |         |         |         |             |                       |                 |           |               |           |           |
| 17          |                  |                                                      |                |                   |                      |              |                        |                        |         |         |         |             |                       |                 |           |               |           |           |
| 18          |                  |                                                      |                |                   |                      |              |                        |                        |         |         |         |             |                       |                 |           |               |           |           |
| 19          |                  |                                                      |                |                   |                      |              |                        |                        |         |         |         |             |                       |                 |           |               |           |           |
| 20          |                  |                                                      |                |                   |                      |              |                        |                        |         |         |         |             |                       |                 |           |               |           |           |
| 22          |                  |                                                      |                |                   |                      |              |                        |                        |         |         |         |             |                       |                 |           |               |           |           |
| 23          |                  |                                                      |                |                   |                      |              |                        |                        |         |         |         |             |                       |                 |           |               |           |           |
| 24          |                  |                                                      |                |                   |                      |              |                        |                        |         |         |         |             |                       |                 |           |               |           |           |
| 25          |                  |                                                      |                |                   |                      |              |                        |                        |         |         |         |             |                       |                 |           |               |           |           |
| 26          |                  |                                                      |                |                   |                      |              |                        |                        |         |         |         |             |                       |                 |           |               |           |           |
| 28          |                  |                                                      |                |                   |                      |              |                        |                        |         |         |         |             |                       |                 |           |               |           |           |
| 29          |                  |                                                      |                |                   |                      |              |                        |                        |         |         |         |             |                       |                 |           |               |           |           |
| 30          |                  |                                                      |                |                   |                      |              |                        |                        |         |         |         |             |                       |                 |           |               |           |           |
| 31          |                  |                                                      |                |                   |                      |              |                        |                        |         |         |         |             |                       |                 |           |               |           |           |
| 32          |                  |                                                      |                |                   |                      |              |                        |                        |         |         |         |             |                       |                 |           |               |           |           |
| 34          |                  |                                                      |                |                   |                      |              |                        |                        |         |         |         |             |                       |                 |           |               |           |           |
| 35          |                  |                                                      | •              |                   |                      |              |                        |                        |         |         |         |             |                       |                 |           |               |           |           |
| 36          |                  |                                                      |                |                   |                      |              |                        |                        |         |         |         |             |                       |                 |           |               |           |           |
| 37          |                  |                                                      | -              |                   |                      |              |                        |                        |         |         |         |             |                       |                 |           |               |           | -         |
| 38          |                  |                                                      |                |                   |                      |              |                        |                        |         |         |         |             |                       |                 |           |               |           |           |
| · · · ·     | Generalidade:    | ART Y CULT CAST                                      | T SEGNL        | CIENC TEC CCSS    | COMU DESARR PC       | C EFIS ET    | RA EREL                | INGL MATE              | AJEL431 | G 🤄     | 4       |             |                       |                 |           |               |           | Þ         |
|             |                  |                                                      |                |                   |                      |              |                        |                        |         |         |         |             |                       |                 |           |               |           |           |

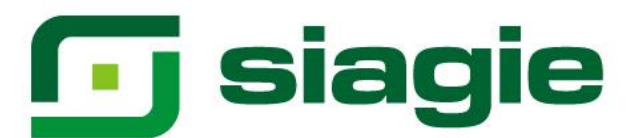

#### Para cargar el formato Excel al sistema presione la opción "Seleccionar Archivo".

|                                    | REGISTRO DE CALIFICACI                      | ONES POSTERGADOS POR ESTUDIAN                 | ITE                    |
|------------------------------------|---------------------------------------------|-----------------------------------------------|------------------------|
| Institución Educativa:<br>Usuario: | GUILLERMO BILLINGHURST                      | Fecha: 20/04/2022                             | Hora: 07:36 a.m.       |
| Estudiante:                        |                                             | Grado: QUINTO                                 | Sección: A             |
| Procesamiento de cali              | ficativos, generación y subida de archivos  | s excel                                       |                        |
| Diseño Curricular :                | CURRÍCULO NACIONAL 2017                     | Tipo de registro de evaluación : Notas Final  | es 🔷 🕀 Descargar       |
| Archivo :                          |                                             | Seleccionar Archivo           Tamaño :        | 💠 Cargar notas         |
| Después de modifica                | r los calificativos deberá procesar los mis | smos antes de realizar la generación de actas | Procesar Calificativos |
|                                    |                                             | ⊗ Cerrar                                      |                        |

#### Seleccione el formulario Excel en su computadora y presione la opción "Abrir".

| ⇒ ~ ↑ 🕹 ›         | Este equipo 🔸 Descargas 🔸                               |                       | <b>∨ С</b> ,      | uscar en Descargas |      |
|-------------------|---------------------------------------------------------|-----------------------|-------------------|--------------------|------|
| ganizar 🔻 Nueva   | a carpeta                                               |                       |                   | EE 👻 🔲             | 1    |
| Acceso rápido     | Nombre 1                                                | Fecha de modificación | Тіро              | Tamaño             |      |
| Descargas         | RegNotasFinales_02361820_20_F020211401_69073.xlsx       | 20/04/2022 07:36      | Hoja de cálculo d | 31 KB              |      |
| Documentos        | *                                                       |                       |                   |                    |      |
| 📰 Imágenes        | *                                                       |                       |                   |                    |      |
| OneDrive - Person | nal                                                     |                       |                   |                    |      |
| 🔜 Este equipo     |                                                         |                       |                   |                    |      |
| 💣 Red             | Contraction in the second state of the second           |                       |                   |                    |      |
|                   |                                                         |                       |                   |                    |      |
|                   | and the sectors                                         |                       |                   |                    |      |
|                   |                                                         |                       |                   |                    |      |
|                   | Contract Contract Contract                              |                       |                   |                    |      |
|                   |                                                         |                       |                   |                    |      |
| No                | mbre: RegNotasFinales_02361820_20_F020211401_69073.xlsx |                       | ~ Todos I         | os archivos (*.*)  | ~    |
|                   |                                                         |                       |                   | brir Canc          | elar |

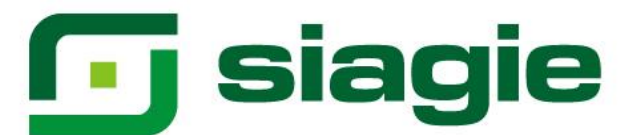

Luego de seleccionar el formulario, haga clic en la opción "Cargar Notas".

| Estudiante: Grado: QUINTO Sección                                                                          |                  |
|----------------------------------------------------------------------------------------------------|------------------|
| Procesamiento de calificativos, generación y subida de archivos excel                                      | A                |
| riocesamento de camicativos, generación y subida de archivos excer                                         |                  |
| Diseño Curricular : CURRÍCULO NACIONAL 2017 Tipo de registro de evaluación : Notas Finales                 | 💠 Descargar      |
| C:\fakepath\RegNotasFinales_02361820_20_F020211401_69073.xlsx Seleccionar Archivo                          | gar notas        |
| Archivo : Tamaño :                                                                                         |                  |
| Después de modificar los calificativos deberá procesar los mismos antes de realizar la generación de actas | ar Calificativos |

El sistema muestra el siguiente mensaje: "¿Está Ud. Seguro de cargar las notas?". Presione el botón "Aceptar".

| ζE | stá Ud. seguro ( | de cargar las notas ? |
|----|------------------|-----------------------|
| 1  | Aceptar          | Cancelar              |

El sistema informa que las notas fueron registradas correctamente. Presione el botón "Cerrar".

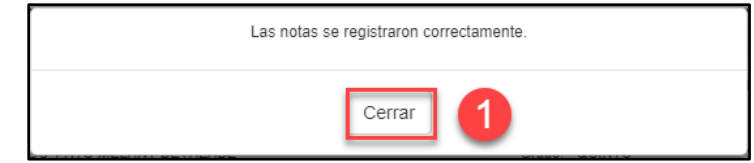

Para que los estudiantes cuenten con situación final, haga clic en la opción "Procesar Calificaciones".

|                                                                                                    | REGISTRO DE CALIFICACIO                      | NES POSTERGADOS POR ESTUDIA                | ANTE              |  |  |  |  |
|----------------------------------------------------------------------------------------------------|----------------------------------------------|--------------------------------------------|-------------------|--|--|--|--|
| Institución Educativa:<br>Usuario:                                                                                                    | GUILLERMO BILLINGHURST                       | Fecha: 20/04/2022                          | Hora: 07:36 a.m.  |  |  |  |  |
| Estudiante:                                                                                                    | the second second second                     | Grado: QUINTO                              | Sección: A        |  |  |  |  |
| Procesamiento de cali                                                                                                    | ficativos, generación y subida de archivos e | xcel                                       |                   |  |  |  |  |
| Diseño Curricular :                                                                                                    | CURRÍCULO NACIONAL 2017                      | Tipo de registro de evaluación : Notas Fir | nales 🗇 Descargar |  |  |  |  |
|                                                                                                    |                                              | Seleccionar Archivo                        | 💠 Cargar notas    |  |  |  |  |
| Archivo :                                                                                                    |                                              | Tamaño :                                   |                   |  |  |  |  |
| Archivo : Tamaño : Por favor verifique su operación, ingresando al siguiente enlace : Proceso de Evaluación Después de modificar los calificativos deberá procesar los mismos antes de realizar la generación de actas Procesar Calificativos |                                              |                                            |                   |  |  |  |  |
|                                                                                                    |                                              | ⊗ Cerrar                                   |                   |  |  |  |  |

Sistema de Información de Apoyo a la Gestión de la Institución Educativa - SIAGIE http://siagie.minedu.gob.pe/

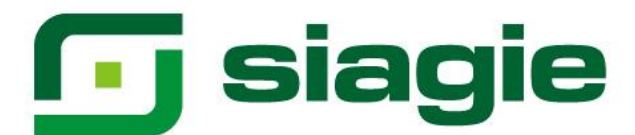

El sistema muestra el siguiente mensaje: "¿Está Ud. Seguro de procesa?". Presione el botón "Aceptar".

|                                                   | <b>RE</b>                                | á Ud. seguro de procesar ?          | TE                             |
|---------------------------------------------------|------------------------------------------|-------------------------------------|--------------------------------|
| Institución Educativa:<br>Usuario:<br>Estudiante: |                                          | Cancelar                            | Hora: 07:36 a.m.<br>Sección: A |
| Procesamiento de califi                           | cativos, generación y subida de archivos | excel                               |                                |
| Diseño Curricular :                               | CURRÍCULO NACIONAL 2017                  | Tipo de registro de evaluación : No | otas Finales 🛛 💠 Descargar     |
|                                                   |                                          | Seleccionar Archivo                 | 💠 Cargar notas                 |
| Archivo :                                         |                                          | Tamaño :                            |                                |

El sistema informa que el proceso se realizó correctamente. Presione el botón "Cerrar".

| Procesado correctamente. |
|--------------------------|
| Cerrar 1                 |